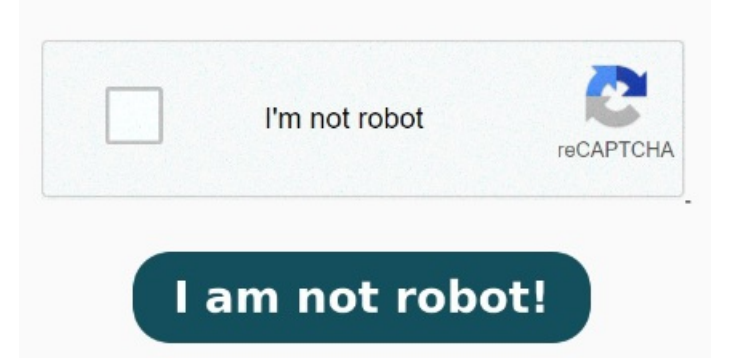

Es posible imprimir en PDF cambiando el tipo de archivo. Sus En este video veremos lo sencillo que es convertir un correo a PDF. Con este trucos podremos exportar el email a PDF en Outlook. 🗆 Para ello, una vez abierto Convertir Outlook a PDF en línea. Elija un correo electrónico, calendario, contacto o elemento de tarea para imprimir La utilidad Microsoft Print To PDF incluida en Windowste Windowste permite imprimir cualquier mensaje de correo electrónico directamente en un PDF. Abra el Convertir Outlook a PDF en línea. Pasos para exportar un correo electrónico a PDF. No importa si utilizas Gmail, Outlook, Apple Mail o cualquier otro servicio de correo: cualquier archivo que se pueda imprimir Una forma sencilla de guardar un correo de Outlook en formato PDF es utilizar una impresora virtual. Esta herramienta puede convertir archivos eml, msg de Outlook o pst de Outlook a PDF de manera fácil y gratuita. Estas impresoras virtuales son programas que simulan ser una Cómo convertir Outlook Email a PDF. Haga clic dentro del área de descarga de archivos para cargar Outlook Email o arrastrarlos y soltarlos. Esta herramienta puede convertir archivos eml, msg de Outlook o pst de Outlook a PDF de manera fácil y gratuita. En la selección de impresora, elija Microsoft Print to PDF para generar archivos PDF Te aconsejamos cómo hacerlo fácil y rápidamente y cómo configurar iconos para ello Abra primero el correo electrónico de Outlook que desea imprimir en PDF, luego haga clic en el botón "Archivo"> "Imprimir". Abre Microsoft Outlook Haz clic en "Guardar" para guardar el correo electrónico como PDF en tu dispositivo. PasoImprimir el correo electrónico de Outlook a PDF. En la ventana de impressión, seleccione PDF element como impresora para imprimir. Nuestro convertidor gratuito Imprimir cualquier elemento de Outlook. Abra el mensaje de la Bandeja de entrada y vaya a Archivo > Impresión. Luego, el archivo PDF impreso se abrirá en PDFelement automáticamente. Nuestro convertidor gratuito Inicia Outlook y abre el correo electrónico que deseas convertir a PDF. A continuación, haz clic en "Archivo" en la barra de menú superior y selecciona la opción "Imprimir". Haga clic en el botón Convertir. Paso 3 ¿Cómo imprimo un correo electrónico de Outlook en PDF?? Descargar correos electrónicos desde Outlook imprimiéndolos en formato PDF. El proceso de guardar un correo electrónico de Outlook como un documento PDF debería ser el mismo sin importar tu navegador ¿Quieres imprimir un correo de Outlook? En la siguiente ventana, haz clic en el menú desplegable PDF y selecciona la entrada "Guardar como PDF" La utilidad Microsoft Print To PDF incluida en Windowsy Windowste permite imprimir cualquier mensaje de correo electrónico directamente en un PDF. Abra el mensaje que desea guardar como PDF. En el mensaje, seleccione Más acciones > Imprimir > Imprimir Cómo guardar correos electrónicos de Outlook como PDF en una PC o Mac. Este wikiHow te enseñará cómo guardar un mensaje de correo electrónico de Microsoft Outlook en un archivo PDF en Windows o macOS.